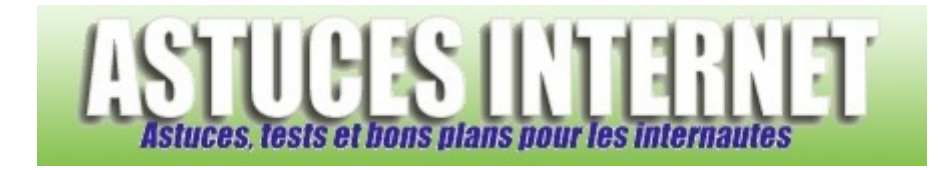

## Comment définir une adresse IP fixe dans Windows Vista ?

Demandé et répondu par Sebastien le 25-08-2007

Pour **simplifier l'utilisation d'un ordinateur au sein d'un réseau local**, ou pour configurer un réseau local **qui ne possède pas de serveur DHCP**, il est parfois nécessaire de **configurer manuellement les adresses IP** de ses ordinateurs. Dans la page intitulée <u>Comment donner une IP fixe à un ordinateur du réseau local</u>, nous avons décrit comment définir une adresse IP fixe avec Windows XP. Vous trouverez ci-dessous la méthode pour faire de même avec **Windows Vista**.

Dans le *Menu Démarrer* de Windows Vista, cliquez sur *Panneau de configuration*. Ouvrez le module *Réseau et Internet*.

Aperçu :

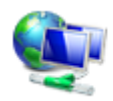

Réseau et Internet Afficher l'état et la gestion du réseau Configurer le partage de fichiers

Cliquez sur Centre Réseau et Partage.

Aperçu :

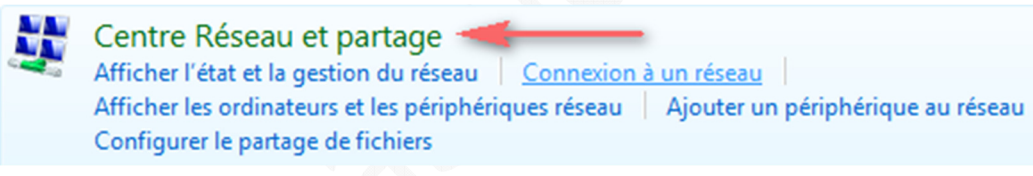

Dans le menu latéral gauche, cliquez sur Gérer les connexions réseaux.

## Aperçu :

Tâches Afficher les ordinateurs et les

périphériques réseau

Connexion à un réseau

Configurer une connexion ou un réseau

Gérer les connexions réseau

Diagnostiquer et réparer

Sélectionnez la connexion pour laquelle vous désirez paramétrer une adresse IP fixe.

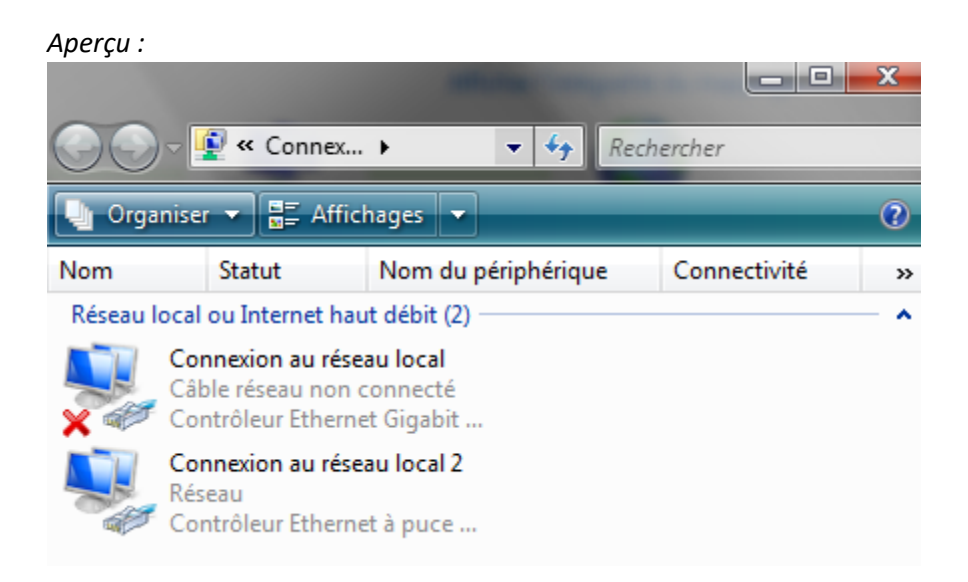

## Cliquez sur Propriétés.

## Aperçu :

| 🖞 État de Connex    | ion au réseau loc | al 2          | ×           |
|---------------------|-------------------|---------------|-------------|
| Général             |                   |               |             |
| Connexion           |                   |               |             |
| Connectivité IPv4 : |                   |               | Internet    |
| Connectivité IPv6 : |                   |               | Limité      |
| État du média       | :                 |               | Activé      |
| Durée :             |                   | 1 jou         | r 03:25:31  |
| Vitesse :           |                   | 10            | 0,0 Mbits/s |
| Détails             | )                 |               |             |
| Activité            |                   |               |             |
|                     | Envoyés —         | <b>-</b>      | Reçus       |
| Octets :            | 27 551 157        | 3             | 98 373 778  |
| Propriétés          | Désactiver        | Diagnostiquer | ]           |
| www.asituca         | sintemet.         | com           | Fermer      |

Sélectionnez la connexion à paramétrer et cliquez sur *Propriétés*. Il est fort probable que la connexion pour laquelle vous désirez fixer l'adresse IP soit intitulée *Protocole Internet version 4 (TCP/IPv4)*.

Aperçu :

|                                                                          | Faitage                                                                                                    |
|--------------------------------------------------------------------------|----------------------------------------------------------------------------------------------------|
| onnexion en utilisa                                                      | int :                                                                                                    |
| Contrôleur Et                                                            | hemet à puce générique Marvell Yukon                                                                                     |
|                                                                          | Configurer                                                                                                    |
| ette connexion util                                                      | lise les éléments suivants :                                                                                             |
| 🗹 📑 Client pour                                                          | r les réseaux Microsoft                                                                                                  |
| 🗹 📮 Planificate                                                          | ur de paquets QoS                                                                                                    |
| 🗹 📮 Partage de                                                           | e fichiers et d'imprimantes pour les réseaux Mi                                                                          |
| 🖌 🔺 Protocole                                                            | Internet version 6 (TCP/IPv6)                                                                                            |
| Protocole                                                                | Internet version 4 (TCP/IPv4) 🔫 📶 🔤                                                                                      |
| Pilote d'E/                                                              | S du mappage de découverte de topologie d                                                                                |
| 🗹 🔺 Répondeu                                                             | r de découverte de topologie de la couche d                                                                              |
|                                                                          |                                                                                                    |
| Installer                                                                | Désins                                                                                                    |
|                                                                          |                                                                                                    |
| Description                                                              |                                                                                                    |
| Description<br>Protocole TCP/II                                          | P (Transmission Control Protocol/Internet                                                                                |
| Description<br>Protocole TCP/II<br>Protocol). Le prot                    | P (Transmission Control Protocol/Internet<br>tocole de réseau étendu par défaut qui                                      |
| Description<br>Protocole TCP/II<br>Protocol). Le prot<br>permet la commu | P (Transmission Control Protocol/Internet<br>tocole de réseau étendu par défaut qui<br>nication entre différents réseaux |

Cochez Utiliser l'adresse IP suivante. Renseignez les champs Adresse IP, Masque de sous-réseau, Passerelle par défaut, Serveur DNS préféré et Serveur DNS auxiliaire.

| iénéral                                                                                                    |                                                                           |
|----------------------------------------------------------------------------------------------------|---------------------------------------------------------------------------|
| Les paramètres IP peuvent être déte<br>réseau le permet. Sinon, vous devez<br>appropriés à votre administrateur ré | erminés automatiquement si votre<br>z demander les paramètres IP<br>seau. |
| 🔘 Obtenir une adresse IP automa                                                                                    | tiquement                                                                 |
| • Utiliser l'adresse IP suivante :                                                                                 |                                                                           |
| Adresse IP :                                                                                                    | 192.168.1.14                                                              |
| Masque de sous-réseau :                                                                                            | 255.255.255.0                                                             |
| Passerelle par défaut :                                                                                            | 192.168.1.1                                                               |
| Obtenir les adresses des server Otiliser l'adresse de serveur DN                                                   | urs DNS automatiquement<br>S suivante :                                   |
| Serveur DNS préféré :                                                                                              | 80 . 10 . 246 . 130                                                       |
| Serveur DNS auxiliaire :                                                                                           | 80 . 10 . 246 . 3                                                         |
|                                                                                                    | Avancé                                                                    |

- Adresse IP correspond à l'adresse IP fixe que vous désirez donner à votre ordinateur. Prenez garde à <u>ne pas</u> <u>donner la même adresse IP à deux ordinateurs</u> de votre réseau local.
- Masque de sous-réseau : Il devrait se remplir automatiquement. Si vous rentrez une adresse IP du type 192.168.1.2, il sera de 255.255.255.0. Prenez garde à saisir un masque de sous-réseau compatible avec votre réseau local.
- **Passerelle par défaut** : Correspond à l'adresse IP de la machine ou du routeur vous permettant d'accéder à internet (à renseigner si vous vous connectez à internet par l'intermédiaire d'un réseau local).
- Serveur DNS préféré et Auxiliaire : Correspond aux adresses IP des serveurs DNS (généralement communiqué par votre Fournisseur d'Accès à Internet)

<u>Note</u> : Si votre connexion est listée dans la catégorie *Réseau* du *Centre Connexion et Partage*, vous pouvez également accéder aux propriétés de la connexion en cliquant sur *Voir le statut*.

| 💐 Réseau (réseau pr | ivé)                        | Personnaliser |
|---------------------|-----------------------------|---------------|
| Accès               | Réseau local et Internet    |               |
| Connexion           | Connexion au réseau local 2 |               |
|                     |                             |               |